### **ILLINIOUS STATE DUE PAYMENT INSTRUCTIONS**

There are two options to pay due amount

- 1. Credit card
- 2. Bank Account

#### Below is the process to pay due with Bank Account

Step 1: Click on the below link

https://tax.illinois.gov/individuals/pay.html

Step 2: Click on Credit Card

# Make a Payment - Options for Individuals

Note: Vehicle use tax bills (RUT series tax forms) must be paid by check.

Pay using:

- MyTax Illinois
  - If you have a MyTax Illinois account, click here and log in.
  - Click here if you don't have a MyTax Illinois account.

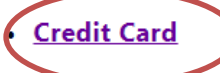

- Check or money order (follow the payment instructions on the form or voucher associated with your filing)
- ACH Credit ACH credit is **NOT** the preferred payment option for most taxpayers. Using this
  payment method requires you to directly instruct your financial institution to transfer funds from
  your bank account to the Department's bank account and may take 7 to 10 days to set up. For
  more information about the ACH Credit payment option, see the <u>ACH Credit page</u>.
  Activate Windows

#### Step 3: Under pay ACI Payments, click on make the payment

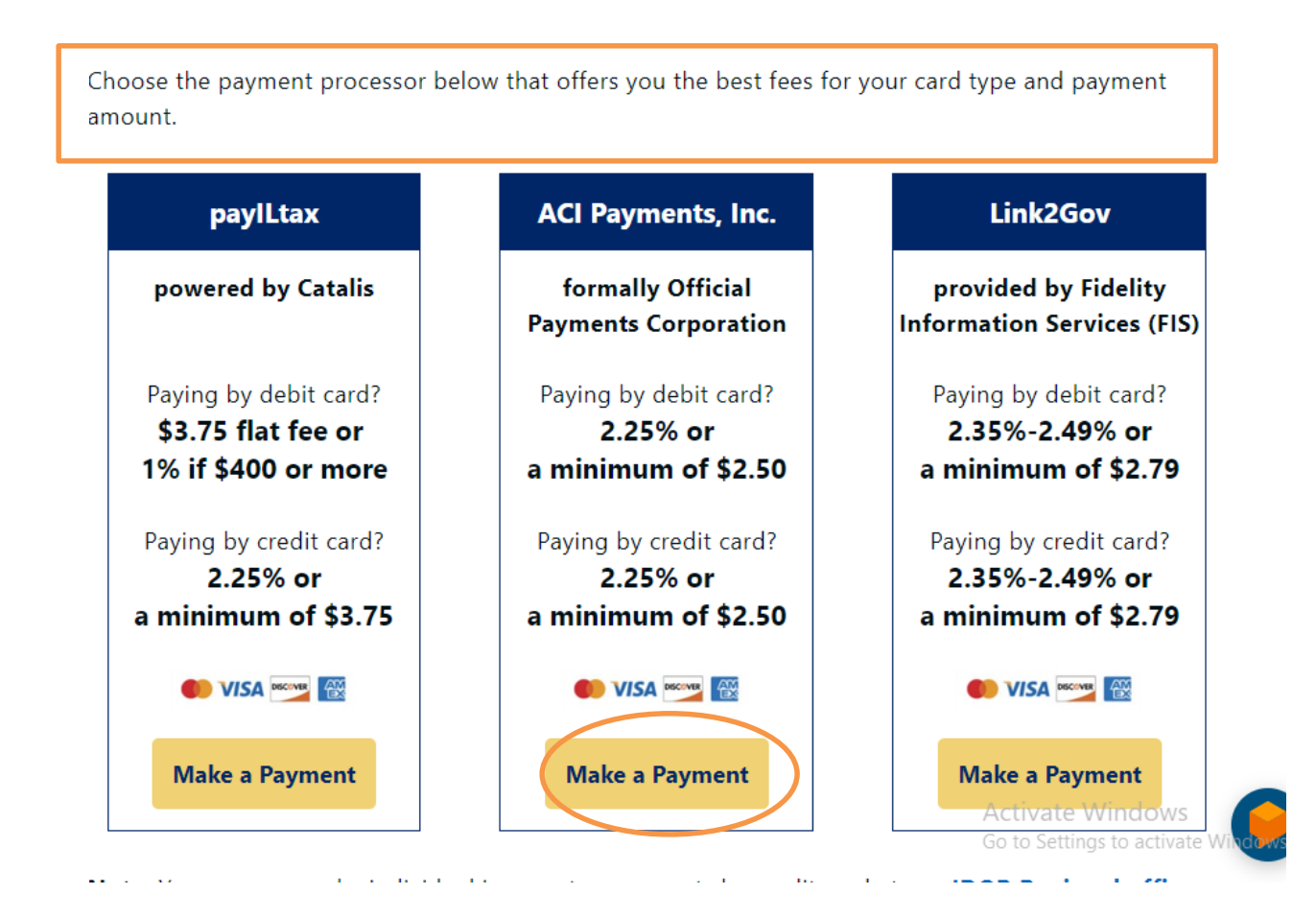

For example: Below is the process for making due amount for ACI payments

### Step 4: Click on IL-1040

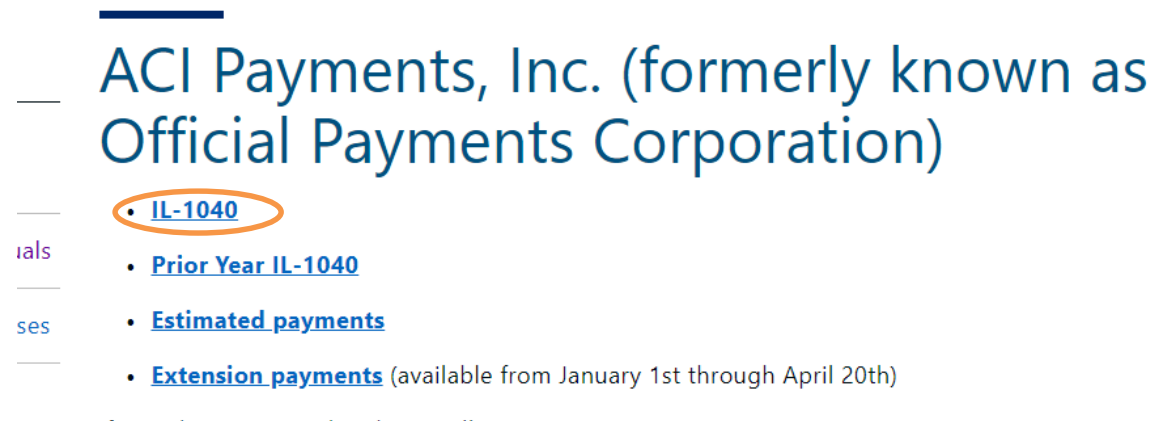

If you choose to pay by phone call 1 833 747-1434.

# **Step 5:** Enter payment amount and click on credit card and click on continue

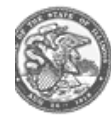

#### Illinois Department of Revenue

Individual Income Tax

inter your Payment Amount, including any penalties or interest, select Payment Option, then click "Continue" to proceed with the ayment process.

Your convenience fee will be calculated and presented on the next page, if applicable.
 Do not use your browser's "Back" button. Instead, navigate using the buttons below.

(Please Note: The State of Illinois is only accepting Individual Income Tax Payments for tax year ending 12/31/2023)

| *Payment Amount  | \$ 1 .       |          |            |
|------------------|--------------|----------|------------|
| Payment Options: |              |          |            |
|                  | O Debit Card | VISA     |            |
|                  | O Debit Card |          |            |
|                  | Credit Card  |          |            |
|                  | Back 🔇       | Cancel 🕷 | Continue 🔊 |

### Step 5: Review the total amount and click on accept

#### Make A Payment

i----> Select Service > Enter Amount > Accept Terms > Provide Details > Confirm Details > Digital Receipt

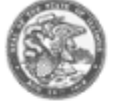

#### Illinois Department of Revenue

Individual Income Tax

This payment service is offered by ACI Payments, Inc. as authorized by the entity to which you are making a payment. I confirm your payment amount, convenience fee and total (if applicable). Review the Terms and Conditions below and c to proceed with your payment. Click "Back" button to change any of the information fields. Click "Decline" button to retu beginning of the payment process.

· Do not use your browser's "Back" button. Instead, navigate using the buttons below.

| Payment Type:   | Individual Income Tax |
|-----------------|-----------------------|
| Payment Amount: | \$1.00                |
| Service Fee:    | \$2.50                |
| Total Payment:  | \$3.50                |

ACI Payments, Inc. Terms and Conditions:

THIS PAYMENT SERVICE IS SUBJECT TO THE FOLLOWING TERMS AND CONDITIONS

Do not use or access this Website or Service if You do not agree to be bound by these Terms and Conditions

These Terms and Conditions ("Terms and Conditions") are in effect for all transactions processed though this payments website ("Website") on or after May 9. 2019, and apply to and govern Your access to and use of this Website, the Service and all Alternative Channels. This payment processing service is offered to You on behalf of your Biller ("Service").

It is important to carefully review all Terms and Conditions below, including the provision concerning REFUNDS. These Terms and Conditions may be amended at any time. All amended terms shall be effective immediately after they are posted to the Website. By using this Website after such modifications are posted, You are agreeing to accept and comply with the Terms and Conditions as

Printer Friendly

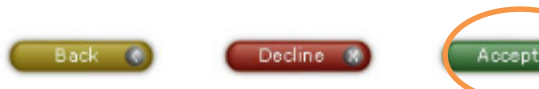

\*

# Step 6: Click on continue as guest

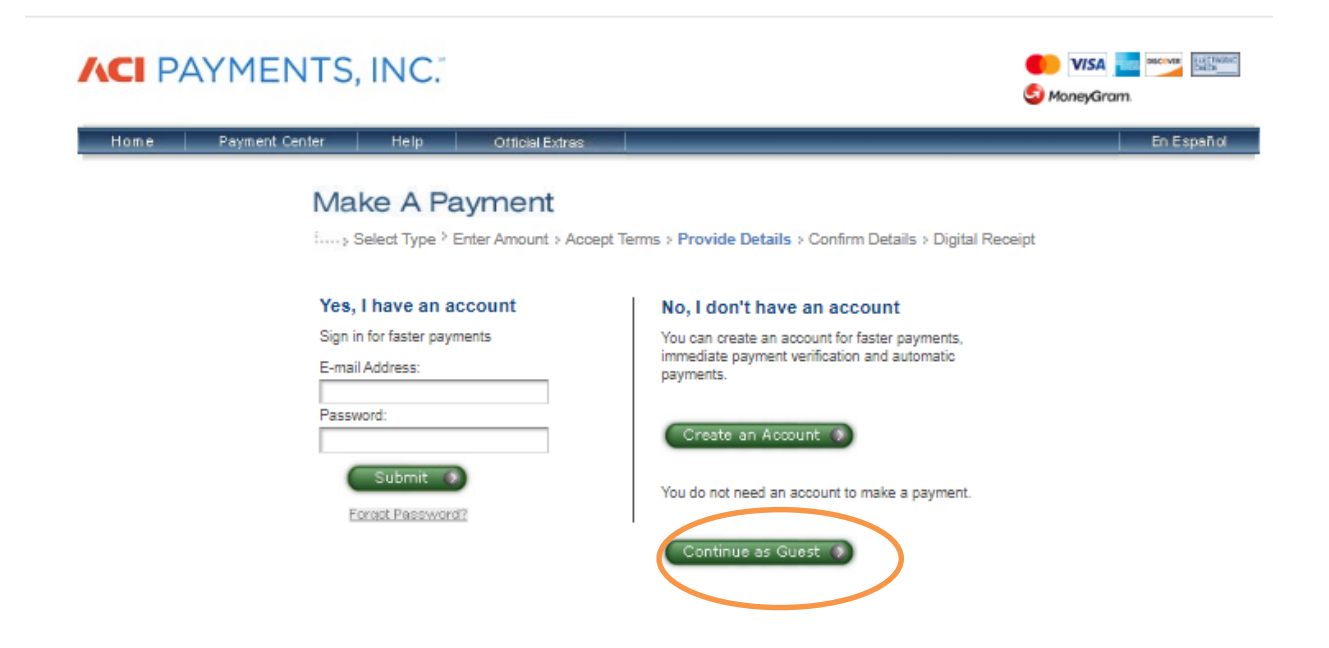

**Step 7:** Fill the payer information and select the payment option and review the payment information and proceed with further process.

| *Country                         | I Initianal Cristiana 🕹                                                                                                    |
|----------------------------------|----------------------------------------------------------------------------------------------------|
| Goundy.                          | unu MUST eles file sittes en electronia er nener lev return )                                                                                            |
| (Please Note: The State of Illin | os, you wusit also ne either an electronic or paper tax return.)<br>ois is only accepting Individual Income Tax Payments for tax year ending 12/31/2023) |
| *First Name:                     | ,                                                                                                    |
| Middle Name:                     |                                                                                                    |
| *Last Name:                      |                                                                                                    |
| Suffix: (Jr., Sr. etc.)          |                                                                                                    |
| *Street Address:                 |                                                                                                    |
|                                  |                                                                                                    |
|                                  |                                                                                                    |
| *Town/City:                      |                                                                                                    |
| *State:                          | ··· ¥                                                                                                    |
| *Zip Code:                       |                                                                                                    |
| (Use this field for APO, FPO, A  | A, AE or AP codes.)                                                                                                    |
| *Daytime Phone:                  | ( ) -                                                                                                    |
| E-mail Address:                  |                                                                                                    |
| (Required for an e-mail confirm  | nation and online verification.)                                                                                                    |

Check here to set up reminders for future payments after you complete the current payment.

\*Social Security Number: - - - -

ATTENTION JOINT FILERS - PLEASE ENTER THE SOCIAL SECURITY NUMBER OF THE FIRST PERSON LISTED ON YOUR RETURN

| Payment Option<br>(May differ from the person owing the tax, b | ill, or fee.)                               |                              |   |
|----------------------------------------------------------------|---------------------------------------------|------------------------------|---|
| *Card Type:                                                    | - Select - 🗸 🗸                              | /ISA 💼 🖻                     |   |
| *Card Number:                                                  |                                             |                              |   |
| *Expiration Date:                                              | 💙 / 🗙 (mm/yy)                               |                              |   |
| *Card Verification Number:                                     |                                             |                              |   |
| (To determine the location of                                  | your Card Verification Number, click here.) |                              |   |
| Payment Information                                            |                                             |                              |   |
| Payment Type:                                                  | Individual Income Tax                       |                              |   |
| Payment Amount:                                                | \$1.00                                      |                              |   |
| Convenience Fee:                                               | \$2.50                                      |                              |   |
| Total Payment:                                                 | \$3.50                                      |                              |   |
|                                                                | l'm not a robot                             | reCAPTCHA<br>Privacy * Terma |   |
|                                                                | Back 🚯 Cancel 🐒                             | Continue                     | D |

#### Below is the process to pay due with Bank Account

### Step 1: Click on the below link

https://mytax.illinois.gov/ /#1

#### Step 2: Click on Make an IL-1040, IL-1040-ES, or IL-505-I payment

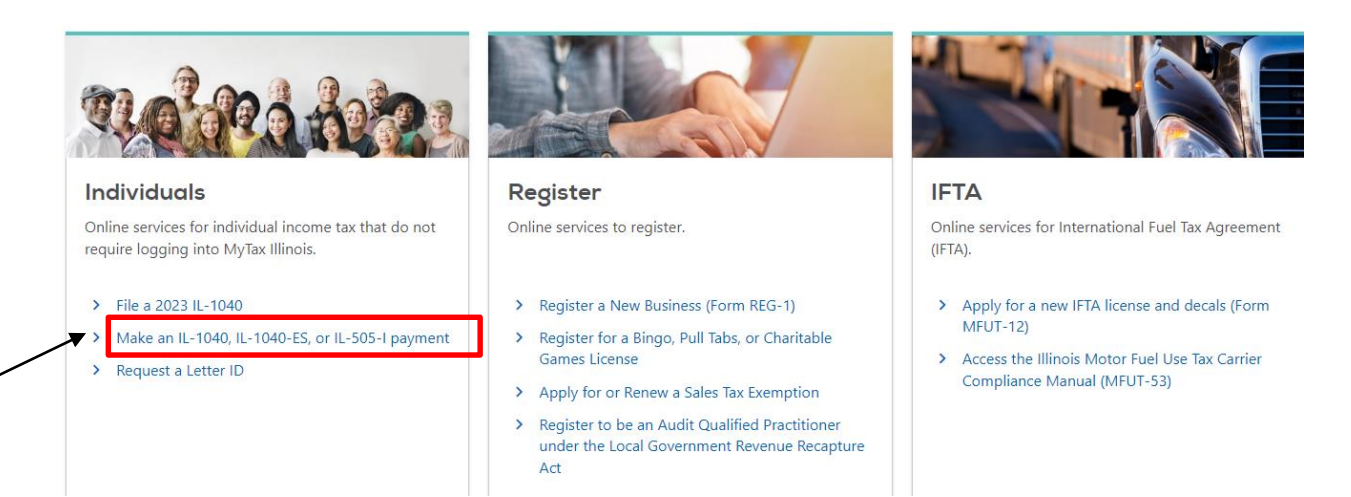

# **Step 3:** Enter your information. After entering your information click on **Look up my IL- PIN**

Taxpayer Information

Car

| lavnaver | Inform | ation |
|----------|--------|-------|
| IMAPMYCI |        | auon  |
|          |        |       |

| Required                       |                   | USA      |   | ~    |     |
|--------------------------------|-------------------|----------|---|------|-----|
| L-PIN or Individual Account ID | ¥                 | Address  |   |      |     |
|                                | Look up my IL-PIN |          |   |      |     |
| *<br>First Name                | *<br>Last Name    | State    |   | City | Zip |
| Required                       | Required          | ILLINOIS | ~ |      |     |
| *<br>Phone Number              | Email             |          |   |      |     |
| Required                       |                   |          |   |      |     |
|                                |                   |          |   |      |     |

| Activ <b>Pseulovi</b> nd | ows      | Next     | >   |
|--------------------------|----------|----------|-----|
| Colto Sottings to s      | uctivot/ | o Windou | ue. |

#### Step 4:

# Enter your SSN, Prior year Illinois AGI amount followed by option. Check mark on I confirm and click on Conduct inquiry

#### **IL-PIN Inquiry**

Enter the information below to get your IL-PIN. If you are married filing jointly, you will have to enter your spouse's information separately. Social Security Number Choose an option for verification Prior Year Adjusted Gross Income Adjusted Gross Income 0.00 I confirm that this information is associated with my Social Security number. Conduct Inquiry

### You will get IL- PIN. Note down the IL PIN

**IL-PIN** Inquiry

| Social Security Number: |
|-------------------------|
| IL-PIN:                 |
| Back                    |

Enter IL-PIN in Step 3 screen then click on next

#### Step 5: Select options as below and click on Next

| ,                                                 |                 |
|---------------------------------------------------|-----------------|
| Payment Type IL-1040 Payment  V                   | Select Tax Year |
| Make an original return payment for Form IL-1040. | <b>•</b> 2023   |
|                                                   | ○ 2022          |
|                                                   | 0 2021          |
|                                                   |                 |

# **Step 6:** Enter your bank details and payment information. Then click on Submit

Make Payment

| Payment Channel          | Payment          |
|--------------------------|------------------|
| ĵype                     | Payment Date     |
| Direct Debit             |                  |
| * Bank Account Type      | Amount *         |
| Business Checking        | Required         |
| Business Savings         | Confirm Amount * |
| Personal Checking        | Required         |
| Personal Savings         |                  |
| *<br>Routing Number      |                  |
| Required                 |                  |
| Account Number           |                  |
| Required                 |                  |
| * Confirm Account Number |                  |
| Required                 |                  |

Cancel

< Previous Submit